# W jaki sposób wprowadzić do Rejestru VAT fakturę zakupu towarów objętych odwrotnym obciążeniem?

Uwaga

Od 1 listopada 2019 r. odwrotne obciążenie nie jest już wykorzystywane przy rozliczaniu podatków, zostało ono zastąpione obowiązkiem stosowania tzw. mechanizmu podzielonej płatności.

Należy wprowadzić fakturę zakupu do Rejestru zakupów VAT w stawce NP, Odliczenia – Nie,

| Lp | Kategoria | Stawka | Netto    | VAT  | Brutto   | Rodzaj | Odliczenia |
|----|-----------|--------|----------|------|----------|--------|------------|
| 1  |           | NP     | 1 000,00 | 0,00 | 1 000,00 | Towary | Nie        |

Na zakładce Kontrahent należy ustawić Rodzaj transakcji Krajowa – podatnikiem jest nabywca oraz zaznaczyć parametr Podatnik VAT czynny.

| – Rodzaj transakcji – |                                                                                    |                     |                     |  |  |
|-----------------------|------------------------------------------------------------------------------------|---------------------|---------------------|--|--|
| Rodzaj transakcji:    | Krajowa 🗸                                                                          | ○ <u>F</u> inalny   | Rolnik              |  |  |
|                       | Krajowa<br>Nabycie wewnątrzunijne                                                  | Podmiot gospodarczy | Podatnik VAT czynny |  |  |
|                       | Nabycie wewnątrzunijne trojstronne<br>Import                                       |                     |                     |  |  |
|                       | Krajowa - podatnikiem jest nabywca                                                 |                     |                     |  |  |
|                       | Wewnątrzunijny - podatnikiem jest nabywca<br>Pozaunijny - podatnikiem jest nabywca |                     |                     |  |  |

Po zapisaniu dokumentu pojawi się okno do generowania dowodów wewnętrznych.

Wpisujemy numery dowód wewnętrznych i potwierdzamy.

Funkcjonalność została również przedstawiona na filmie instruktażowym dostępnym <u>tutaj.</u>

### Dlaczego na wydruku rejestru VAT za dany miesiąc pojawiają się inne kwoty niż na deklaracji JPK\_V7?

Wydruk faktur uwzględnianych w danym miesiącu (kwartale) na deklaracji JPK\_V7 należy wykonać z poziomu: *Rejestry VAT/ Rejestry VAT zakładka: Do VAT/JPK\_V7*. Dokumenty pojawią się automatycznie na liście po wybraniu odpowiedniego roku, miesiąca lub kwartału (w przypadku włączonej opcji Filtruj na bieżąco, jeżeli opcja ta nie jest włączona należy wcisnąć ikonę lejka).

W przypadku faktur zakupu należy w polu "Odliczenia" wybrać "**Tak**" albo "**Warunkowo**". Odliczenia VAT na "**Nie**" nie są uwzględniane na deklaracji JPK\_V7.

Jeżeli Użytkownik wydrukuje zestawienie przy wybranej opcji "Odliczenia" – "Wszystkie" wówczas w przypadku gdy w rejestrze VAT będą jakieś dokumenty z odliczeniami na "Nie" kwota nie będzie się zgadzała z deklaracją JPK\_V7.

Uwaga

Dodatkowo w Rejestrze VAT na zakładce drugiej: Do VAT/JPK\_V7 znajduje się wydruk pomocniczy dostępny po rozwinięciu strzałki obok ikonki Drukuj: Klasyfikacja zakupów – Wg pól na JPK\_V7 oraz Klasyfikacja sprzedaży – Wg pól na JPK\_V7. Wydruki te umożliwiają w łatwy sposób porównanie rejestru VAT z deklaracją JPK\_V7 .

# Czy istnieje możliwość automatycznego przenoszenia dokumentów zakupowych z modułu Handel do Rejestru VAT?

Istnieje możliwość automatycznego przenoszenia do rejestru VAT faktur zakupu i ich korekt (za wyjątkiem noty korygującej) oraz dowodów wewnętrznych zakupu i ich korekt. Funkcja jest dostępna jeżeli pobrano moduł Faktury lub Handel lub Handel Plus.

Dokumenty mogą być przenoszone automatycznie do rejestru VAT po ich zatwierdzeniu po zaznaczeniu w Konfiguracji Firmy/ Księgowość/ Parametry na zakładce [Operacje automatyczne] parametru Automatyczne przenoszenie dokumentów z Handlu do rejestrów VAT i wskazaniu odpowiednich rodzajów dokumentów. Przynajmniej jeden rodzaj dokumentu powinien być zaznaczony. Po zaznaczeniu rodzaju dokumentu użytkownik ma możliwość wybrania rejestru, do którego przeniesione zostaną dane dokumenty.

| ⅔ Konfiguracja [Parametry]                                                                                                    | - |   | $\times$ |
|----------------------------------------------------------------------------------------------------|---|---|----------|
| Moduł: Moje moduły                                                                                                    |   | , | A ^      |
| Szukaj: Automatyczne przenoszenie dokumentów z Handlu do rejestrów VAT                                                                                                    |   |   | ••       |
| Konfiguracja Configuracja Dowody wewnętrzne zakupu WEW(Z) Faktury zakupu KOSZT                                                                                                    | * |   |          |
| A Difference in the second second sec |   |   |          |
| Biuro Rachunkowe                                                                                                    |   |   |          |
| ▶ ⇒ CRM                                                                                                    |   |   |          |
| Dane firmy                                                                                                    |   |   |          |
| 🕨 🍮 Definicje dokumentów                                                                                                    |   |   |          |
| > Detal                                                                                                    |   |   |          |
| > > e-Handel                                                                                                    |   |   |          |
| > > Handel                                                                                                    |   |   |          |
| 🕨 🏓 Kasa/Bank                                                                                                    |   |   |          |
| 🔺 🏓 Księgowość                                                                                                    |   |   |          |
| Deklaracje i stawki podatkowe                                                                                                    |   |   |          |
| Dokumenty                                                                                                    |   |   |          |
| Działalność                                                                                                    |   |   |          |
| Dzienniki                                                                                                    |   |   |          |
| Księgowość kontowa                                                                                                    |   |   |          |
| Okresy obrachunkowe                                                                                                    |   |   |          |
| Parametry                                                                                                    |   |   |          |
| Płatności do rejestru VAT                                                                                                    |   |   |          |

Parametr Automatyczne przenoszenie dokumentów z Handlu do rejestrów VAT w nowych bazach jest domyślnie zaznaczony wraz z opcjami: Dowody wewnętrzne zakupu oraz Faktury zakupu. W przypadku baz zaktualizowanych z wcześniejszych wersji programu parametr jest domyślnie odznaczony.

Dokumenty zostaną przeniesione automatycznie do rejestru VAT zakupu po wyborze na liście Faktur Zakupu/ Dowodów Wewnętrznych Zakupu w menu kontekstowym opcji Zatwierdź dokumenty lub po odznaczeniu na Fakturze Zakupu/ Dowodzie Wewnętrznym Zakupu parametru Bufor. Jeżeli do Faktury Zakupu dodano Korektę kursu waluty to przeniesienie obu dokumentów (jako sumy) następuje w momencie zatwierdzenia Korekty.

Dokumenty zaimportowane do modułu Handel jako zatwierdzone oraz dokumenty przekształcane i od razu zatwierdzane w tle, nie przez użytkownika (np. Korekta Dowodu Wewnętrznego Zakupu, Faktura Zakupu utworzona na podstawie Faktury RR, jeżeli podczas zatwierdzania Faktury RR zaznaczono opcje: FZ i PZ) nie są automatycznie przenoszone do rejestru VAT.

## Kwota na deklaracji JPK\_V7 nie zgadza się z kwotą na deklaracji VAT-UE o 1,00 zł. Dlaczego?

Różnice w kwotach na deklaracjiJPK\_V7 i VAT-UE mogą wynikać z zaokrągleń groszy na deklaracjach. Na deklaracji JPK\_V7 kwoty z dokumentów są sumowane według transakcji i dopiero wtedy następuje ich zaokrąglenie. Natomiast na deklaracji VAT-UE ujmowana jest suma dokumentów w podziale na poszczególnych kontrahentów (NIP) i na tym poziomie następuje zaokrąglenie. W związku z różnym sposobem sumowania dokumentów na deklaracjach, określonym przez Ustawodawcę, kwoty na deklaracjach mogą różnić się np. o 1,00 zł.

Zobacz także:

- <u>Generowanie pliku JPK\_V7.</u>
- <u>Informacja</u> <u>Podsumowująca</u> <u>o</u> <u>dokonanych</u> <u>wewnątrzwspólnotowych transakcjach (VAT-UE)</u>

#### Jak seryjnie sprawdzić status

### podatnika na dokumentach w rejestrze VAT?

W celu seryjnego sprawdzenia statusu podatnika VAT na dokumentach należy wejść na listę dokumentów w Rejestrze VAT (Rejestry VAT/ Rejestry VAT), zaznaczyć odpowiednie pozycje i wybrać operację seryjną **Zweryfikuj status VAT**.

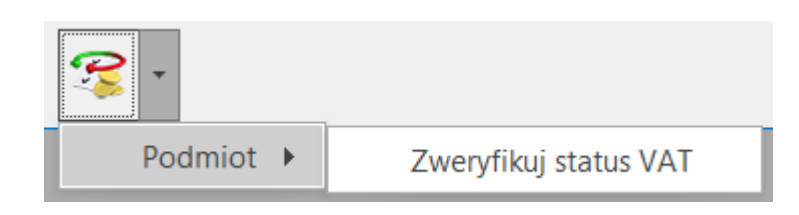

Operacja seryjna dostępna jest zarówno na zakładce Rejestr VAT jak i Do VAT/ JPK\_V7.

Po naciśnięciu ikony pioruna następuje seryjne sprawdzanie, czy dla kontrahentów wybranych na zaznaczonych dokumentach na dzień wystawienia dokumentu istnieje już zapis historii weryfikacji w bazie danych, a dopiero w razie braku takiego wpisu na określony dzień pobierany jest raport z serwisu Ministerstwa Finansów na dzień bieżący.

## Dlaczego na wydruku rejestrów VAT nie ma kolumny ze stawką na przykład 0% lub NP?

Stawki podatku VAT, które mają znaleźć się na wydruku są ustawiane w Konfiguracji (*System/ Konfiguracja*) w gałęzi:

# Dlaczego po wejściu do Rejestry VAT/ Rejestry VAT/ zakładka: Do VAT/ JPK\_V7, nie widzę żadnych faktur na liście?

Po wybraniu odpowiednich opcji należy wybrać ik $\gamma$ ię filtra lub zaznaczyć ikonę filtrowania na bieżąco  ${}^{\textcircled{}}$  .